# Moodle: Anmelden und Einschreiben

### Anmelden

Zunächst öffnet man mit einem beliebigen Browser (z.B. Firefox, Chrome, ...) die Seite

### projekte.jhg-blaubeuren.de/moodle

(Bitte die Schreibweise beachten! Ohne www am Anfang eingeben.)

Auf der Login-Seite kann man sich nun mit den gleichen Daten einloggen, die auch zum Einloggen ins Schulnetz verwendet werden.

# Wer seine Zugangsdaten nicht mehr kennt, sollte sich umgehend bei Herrn Hierholz, Frau Belu oder Herrn Numrich melden!

Da die Anmeldedaten mit dem Server des Schulnetzes abgeglichen werden, ist auch eine Änderung des Passwortes nur in der Schule über die Schulkonsole möglich!

Im nächsten Fenster muss nun zunächst eine E-Mail-Adresse eingegeben und das Profil über den Knopf am unteren Ende aktualisiert werden.

| E-Mail-Adresse*              | Profil aktualisieren | Sie möchten Ihre E-Mail-Adresse von nach w.hierholz@jhg-<br>blaubeuren.de ändern. Aus Sicherheitsgründen wird eine<br>Nachricht an Ihre neue E-Mail-Adresse gesendet. Ihre F-Mail |
|------------------------------|----------------------|----------------------------------------------------------------------------------------------------|
| w.hierholz@jhg-blaubeuren.de | Profil aktualisieren | Adresse wird erst geändert, wen Sie die in der Nachricht<br>enthaltene URL aufrufen und damit die Änderung bestätigen.<br>Weiter                                                  |
|                              |                      |                                                                                                    |

Anschließend klickt man auf "Weiter" und bekommt eine E-Mail an die angegebene Adresse geschickt.

Diese enthält einen Link über den man nochmal auf seine Profilseite kommt und auf der man sein Profil abschließend ganz unten über den Knopf aktualisieren kann. Danach klickt man links oben auf "Startseite"

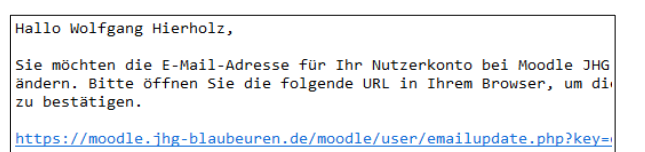

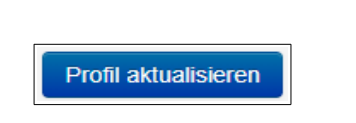

# Einschreiben

Auf der Übersichtsseite findet man den Kursbereich "SMV", den man anklickt und danach auf "Sommersporttag 2019" klickt. Um sich in den Kurs einzuschreiben, klickt man als Schüler dann einfach auf den Knopf "Einschreiben" bei "Selbsteinschreibung (Schüler)"

| Selbsteinschreibung (Schüler) |                                     |
|-------------------------------|-------------------------------------|
|                               | Kein Einschreibeschlüssel notwendig |
|                               | Einschreiben                        |

Ist man in den Kurs eingeschrieben, so findet man unter dem Kapitel "Angebote" eine Übersicht über alle am Sommersporttag 2019 angebotenen Aktivitäten im pdf-Format.

### Übersicht und spätere Wahl

Die Seite wird gegebenfalls ergänzt und notfalls auch geändert, sodass sie regelmäßig besucht werden sollte.

Manche Angebote wie bspw. "Mountainbike" können erst ab der 8. Klasse belegt werden. Wenn man sich für Angebote anmeldet, deren Voraussetzungen man nicht erfüllt, wird man von den Organisatoren unabhängig der Wünsche zu anderen Aktivitäten zugewiesen!

| Login       |           |  |  |  |
|-------------|-----------|--|--|--|
| Anmeldename | whierholz |  |  |  |
| Kennwort    | •••••     |  |  |  |
| Login       |           |  |  |  |

NAVIGATION

Dashboard

Website

Meine Kurse

Startseite

## Moodle: Wahl zum Sommersporttag 2019

Unter den Angeboten sieht man einen Link "Wahl zum Sommersporttag 2019", der zur Wahl der Angebote führt. Hier hat man die Möglichkeit für **3 Angebote** zu stimmen, an denen man gerne teilnehmen möchte.

#### Die Abstimmung startet am Montag, den 1.7.2019 um 9:00 Uhr und endet am Samstag, den 6.7.2019 um 20:00 Uhr!

Anschließend ist **keine Wahl mehr möglich** und man wird von den Organisatoren zu noch freien Aktivitäten zugewiesen! Bis zu diesem Zeitpunkt besteht aber jederzeit die Möglichkeit eine bereits abgegebene Wahl zu ändern.

Möchte man nun wählen, klickt man auf den entsprechenden Link, sieht nochmal alle Angebote und ganz unten einen Knopf "Bewertung abgeben".

Bewertung abgeben

Wenn man auf diesen Knopf drückt, kommt man auf eine ähnliche Seite und kann weiter unten die einzelnen Wahlen durchführen. Die Aktivität, die man am liebsten durchführen möchte, wird als 1. Wahl eingetragen, die anderen werden als 2. bzw. 3. Wahl eingetragen.

| Ihre Bewertung                                                                                                    |              |   |  |  |
|----------------------------------------------------------------------------------------------------|--------------|---|--|--|
| Die Bewertungsstrategie lautet "Platzierung".<br>Wählen Sie zu jeder Platzierung eine Wahlmöglichkeit. Der 1. Platz ist Ihre höchste Präferenz |              |   |  |  |
| 1. Wahl*                                                                                                    | Bitte wählen | ~ |  |  |
| 2. Wahl*                                                                                                    | Bitte wählen | ~ |  |  |
| 3. Wahl∗                                                                                                    | Bitte wählen | ~ |  |  |

Weiter unten findet man auch eine Übersicht, wieviele Schüler maximal an einer Aktivität teilnehmen können. So kann man sich ggf. überlegen, bei welchen Aktivitäten die Wahrscheinlichkeit größer ist, zugeteilt zu werden.

### Zuteilung

Die Zuweisung erfolgt **nicht** danach wer sich als erster anmeldet, sondern danach möglichst vielen Schülern ihre liebsten Aktivitäten zuzuweisen! Dennoch sollte man seine Wahl möglichst bald durchführen, damit man sie nicht vergisst!

Hat man seine Wahl getroffen, klickt man ganz unten auf "Änderungen speichern". Auf der nächsten Seite sieht man nochmal seine

Änderungen speichern

abgegebene Wahl und kann diese über die beiden unteren Knöpfe auch nochmal abgeben bzw. ändern oder ganz löschen.

### Ergebnisse

Nach dem Ende der Wahlen werden die Organisatoren die Zuteilung übernehmen und ggf. auch noch manuelle Zuweisungen durchführen. Wenn diese erfolgt ist, wird man von den Organisatoren informatiert und sieht auch auf dieser Seite zu welchem Angebot man zugewiesen ist!

#### Über den Angeboten befindet sich ein Elternbestätigung zum Download, die jede Schülerin und jeder Schüler ausgefüllt und unterschrieben vorher abgeben muss. Ausgedruckte Exemplare gibt es vor dem Sekretariat!

Bei Fragen zu den Aktivitäten meldet man sich am besten bei den angegebenen Personen.

Bei sonstigen Fragen oder Problemen zum Account, Moodle oder der Wahl darf man sich jederzeit gerne an Herrn Hierholz persönlich oder unter w.hierholz@jhg-blaubeuren.de wenden. Genauso, wenn man z.B. zuhause nicht die Möglichkeit hat, an einen internetfähigen Computer zu kommen.

Ansonsten wünschen wir euch viel Spaß bei der Wahl und einen hoffentlich sonnigen, schönen und erlebnisreichen Sommersporttag 2019!